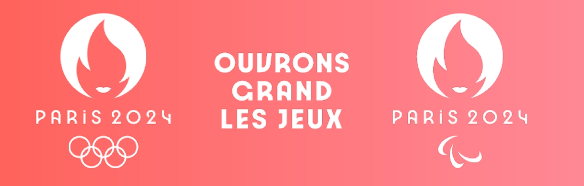

# Mode d'emploi et parcours client boutique Célébrations Paris 2024

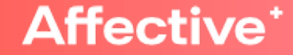

## Sélection de l'article (produit vendu à l'unité)

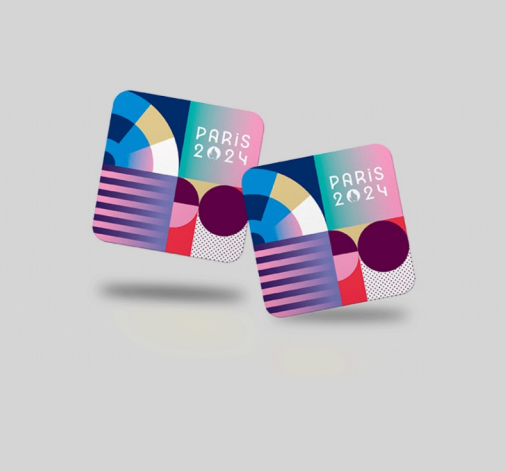

#### **Dessous de verre** 0,50 € HT

Dessous de verre en carton. Dimensions : 9 x 9 cm Fait et imprimé en France dans une entreprise adaptée.

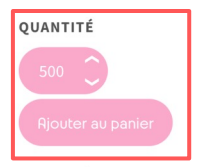

La quantité minimale pour pouvoir commander ce produit est 500.

- Je sélectionne mon article
- Je détermine la quantité souhaitée
- Je clique sur "Ajouter au panier"

## Sélection de l'article (produit en lot)

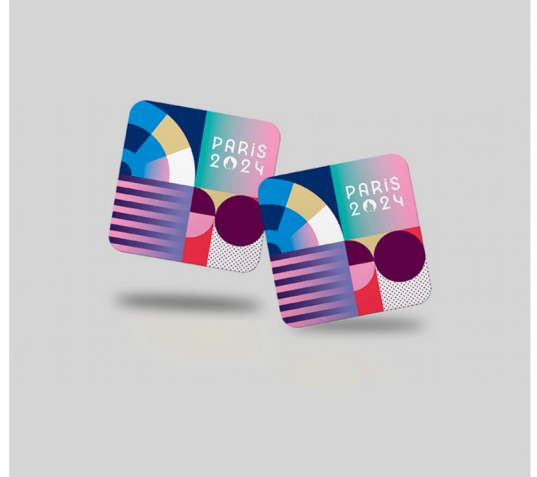

#### **Dessous de verre** 0,50 € HT

Dessous de verre en carton. Dimensions : 9 x 9 cm Fait et imprimé en France dans une entreprise adaptée.

#### QUANTITÉ

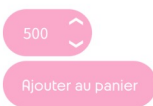

La quantité minimale pour pouvoir commander ce produit est 500.

- Je sélectionne mon article
- Je détermine la quantité souhaitée selon

les paliers de commandes autorisés

• Je clique sur "Ajouter au panier"

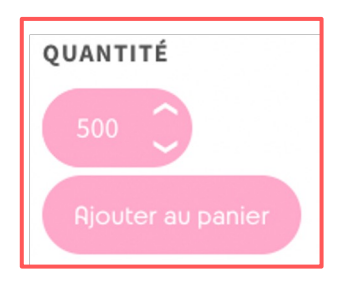

## Sélection de l'article (avec personnalisation)

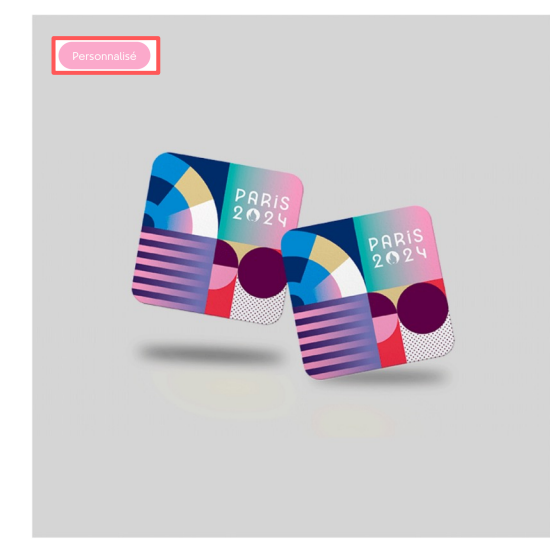

#### **Dessous de verre** 0,50 € HT

Dessous de verre en carton. Dimensions : 9 x 9 cm Fait et imprimé en France dans une entreprise adaptée.

#### QUANTITÉ

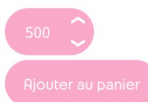

La quantité minimale pour pouvoir commander ce produit est 500.

• Je sélectionne mon article avec le label

#### « Personnalisé »

• Je détermine la quantité souhaitée Je

clique sur "Ajouter au panier"

## Validation du panier

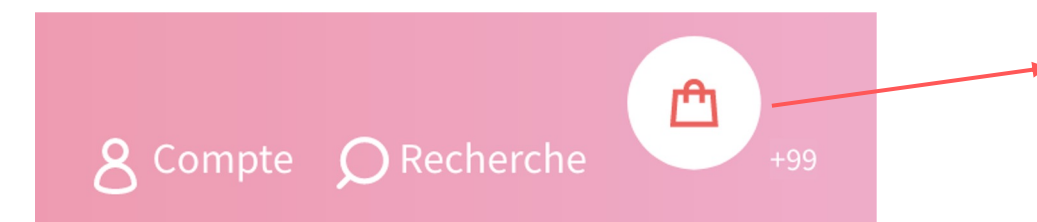

## Une fois mes achats terminés, je clique sur l'icône panier

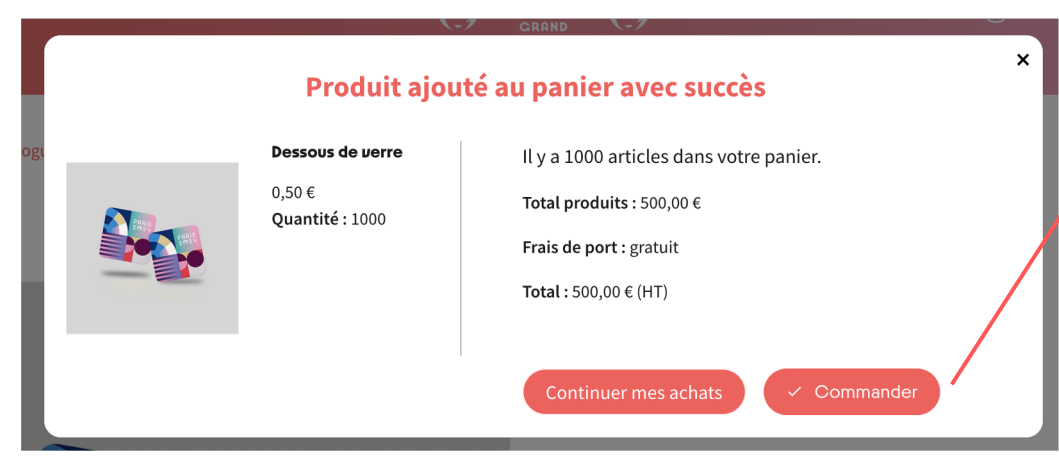

Je clique sur le bouton "Commander" lors de l'ajout de mon produit au panier

## Validation du panier (avec personnalisation)

#### **Panier**

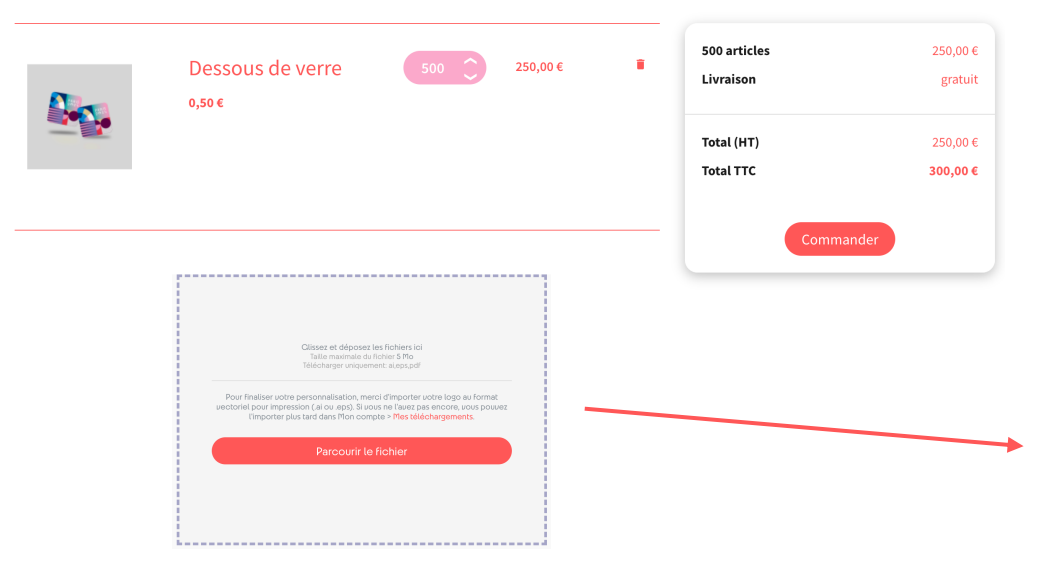

Une fois mes achats terminés, je clique sur l'icône panier

Je clique sur le bouton "Télécharger" pour ajouter mon logo en haute définition (.ai, .eps, .pdf ou .jpeg)

Je clique sur le bouton "Commander" lors de l'ajout de mon produit au panier

## Choix de l'adresse

| Rdresse de livraison                                 | L'adresse sélectionnée se<br>comme adresse de livrais<br>Adresse de livraison | L'adresse sélectionnée sera utilisée à la fois comme adresse personnelle (pour la facturation) et<br>comme adresse de livraison.<br>Rdresse de liuraison |  |
|------------------------------------------------------|-------------------------------------------------------------------------------|----------------------------------------------------------------------------------------------------|--|
| MON ADRESSE                                          | Prénom *                                                                      | Julien                                                                                                    |  |
| Julien Pascal<br>Agence Affective                    | Nom *                                                                         | Pascal                                                                                                    |  |
| 45 rue Paul Bert<br>92100 Boulogne-Billancourt<br>-1 | Société                                                                       |                                                                                                    |  |
| France<br>0102040405                                 | Optionnel                                                                     |                                                                                                    |  |
|                                                      | Numéro de TVA                                                                 |                                                                                                    |  |
| Modifier Supprimer                                   | Optionnel                                                                     |                                                                                                    |  |
|                                                      | Adresse *                                                                     |                                                                                                    |  |
| Ajouter Une Nouvelle Adresse                         | Complément<br>d'adresse                                                       |                                                                                                    |  |
| Votre adresse de facturation                         | Optionnel                                                                     |                                                                                                    |  |
|                                                      | Code postal *                                                                 |                                                                                                    |  |
| Julien Pascal<br>Agence Affective                    | Ville *                                                                       |                                                                                                    |  |
| 45 rue Paul Bert<br>92100 Boulogne-Billancourt       | Pays *                                                                        | France                                                                                                    |  |
| France<br>0102040405                                 | Téléphone *                                                                   |                                                                                                    |  |
|                                                      | ✓ Utiliser aussi cette adresse pour la facturation                            | resse pour la facturation                                                                                                    |  |
| Modifier Supprimer                                   |                                                                               | Continuer                                                                                                    |  |
|                                                      | * Date de livraison<br>souhaitée*                                             | ○ Entre le 22/04/2024 et 26/04/2024<br>○ Entre le 10/06/2024 et 14/06/2024                                                                               |  |
| Continue                                             | er                                                                            |                                                                                                    |  |

Je sélectionne l'adresse à laquelle je souhaite être livré

#### <u>OU</u>

Je clique sur "Ajouter une nouvelle adresses, je remplis le formulaire et je clique sur "Continuer"

Enfin je sélectionne ma date de livraison souhaitée

\* Date de livraison souhaitée\* O Entre le 22/04/2024 et 26/04/2024

○ Entre le 10/06/2024 et 14/06/2024

## Choix du mode de livraison

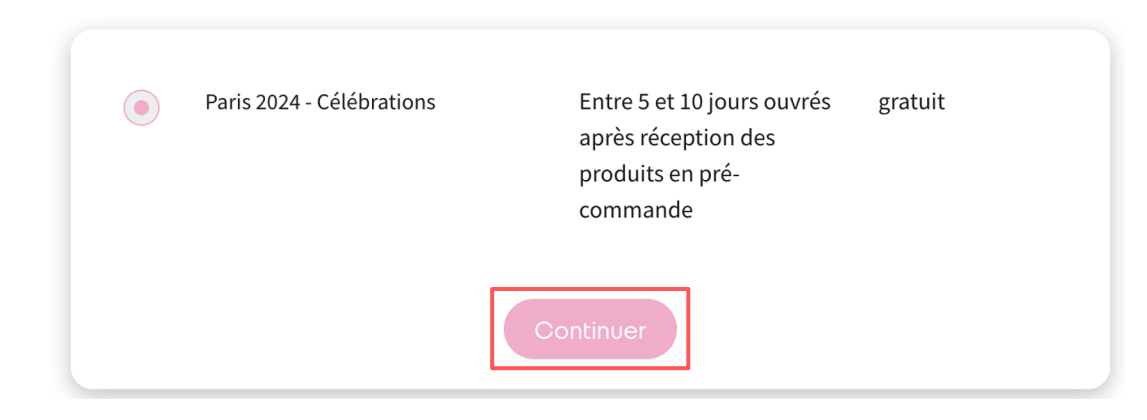

 Je sélectionne mon mode de livraison

 Je clique sur "Continuer"

### Choix du mode de livraison

#### Payer par Bon de commande/Mandat administratif 🕮

Pour finaliser votre réservation, vous devez accepter les conditions générales de vente en cochant la case ci-dessous. Un email récapitulatif incluant un devis vous sera envoyé. Une fois la réservation effectuée, pour la valider, **vous aurez 8 jours pour télécharger le bon de commande (au format pdf)** depuis votre compte client et saisissez le numéro du bon de commande (BUPO). Vous pouvez le faire dans votre espace Mon compte > Mes réservations.

✓ J'ai lu les <u>conditions générales de vente</u> et j'y adhère sans réserve.

Commande avec obligation de paiement

- Je sélectionne mon mode de paiement
- Je valide les CCV
- Je clique sur "Commander"

## Validation de la commande

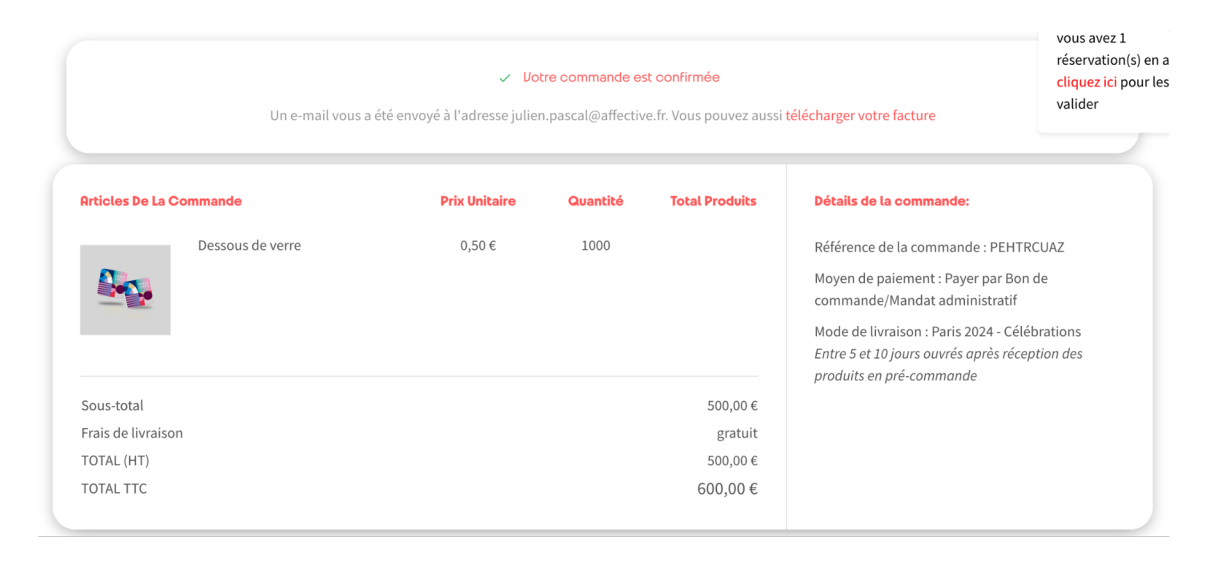

- Une fois le paiement validé, la commande est confirmée, je suis redirigé vers une page récapitulative de ma commande
- Je reçois aussi un mail récapitulatif de ma commande

Merci d'avoir effectué une commande sur **Paris 2024 -**Célébrations ! \_\_\_\_

Détails de la commande

Commande : PEHTRCUAZ passée le 15/11/2023 07:30:47

**Paiement :** Payer par Bon de commande/Mandat administratif (en attente de validation)

| Quantité Prix to | Prix<br>unitaire           | Produit            | Référence |
|------------------|----------------------------|--------------------|-----------|
| 1000 500,00 €    | 0,50 €                     | Dessous de verre - | CED23001  |
| 500,0            | Produits                   |                    |           |
| 0,0              | Réductions                 |                    |           |
| 0,0              | Paquet cadeau              |                    |           |
| 0,0              | Livraison                  |                    |           |
| 100,0            | Incluant un total de taxes |                    |           |
|                  |                            |                    |           |

## Paiement par bon de commande / Mandat administratif

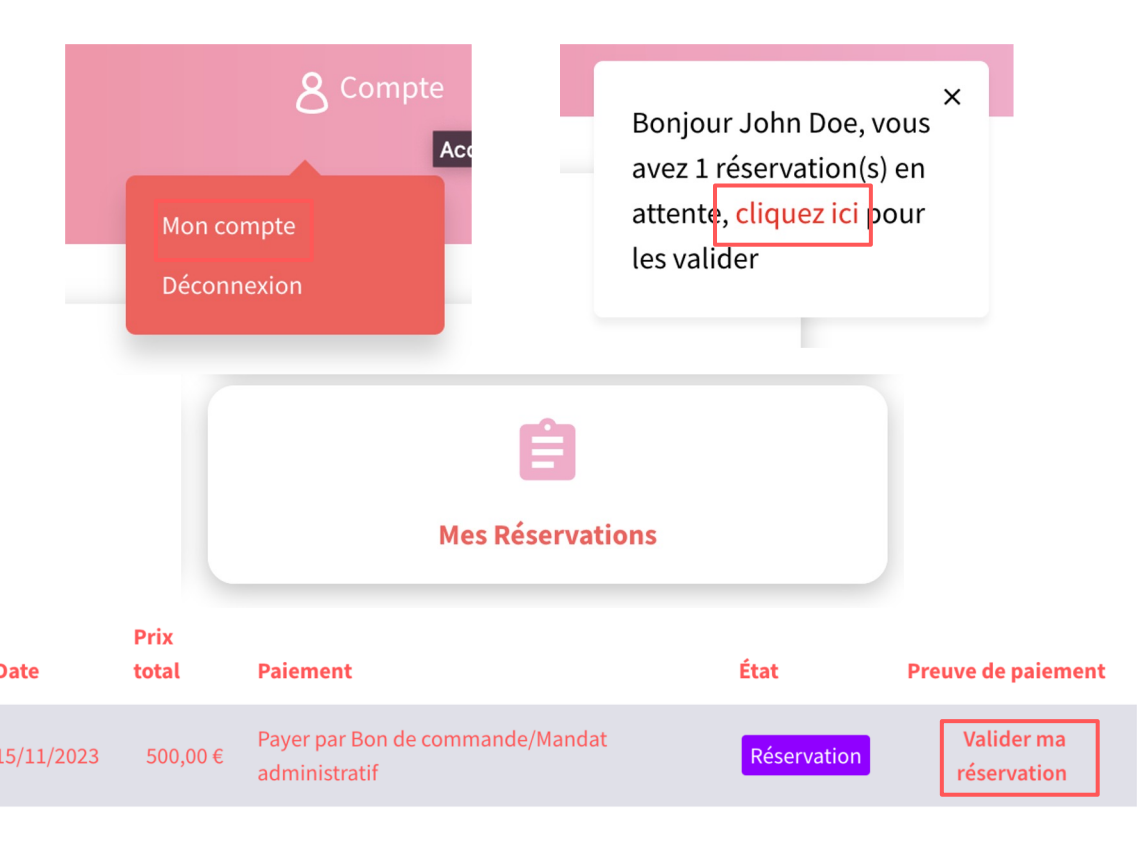

Pour valider ma commande avec mon bon de commande :

- Je me connecte à "Mon compte" ou je clique sur le lien de la pop up
- Je clique sur "Mes réservations"
- Je clique sur "Valider ma réservation"

## Paiement par bon de commande / Mandat administratif

#### CONFIRMER MA RÉSERVATION EN TÉLÉCHARGEANT MA PREUVE DE PAIEMENT

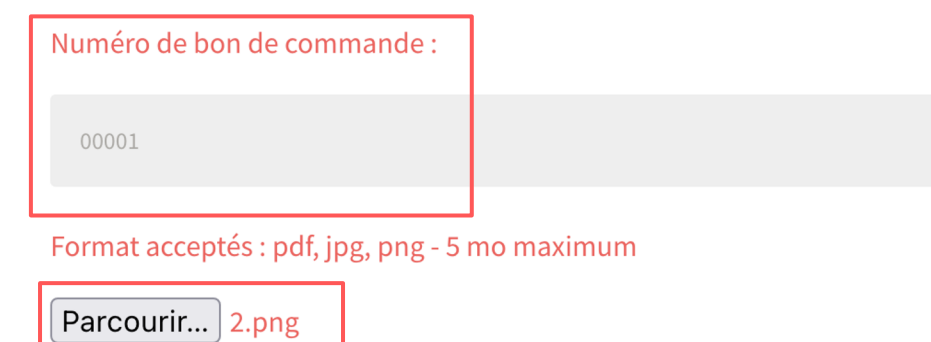

Envoyer votre document

 Je saisis mon numéro de bon de commande\* dans le champ prévu à cet effet

- Je clique sur "Parcourir" pour joindre mon bon de commande au format .pdf, .jpg ou .png
- Je clique sur "Envoyer votre document"
- Pour valider définitivement ma réservation, je clique sur "Envoyer" en bas de page

\*Le montant du BDC doit être égal à la somme TTC de votre commande et des frais de transport

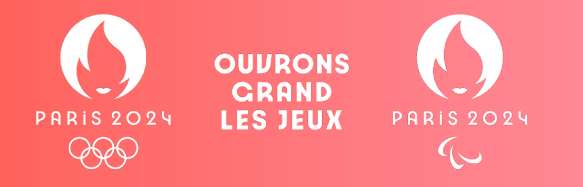

# Pour toute demande, n'hésitez pas à contacter notre service client : celebration-paris2O24@affective.fr

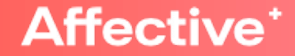